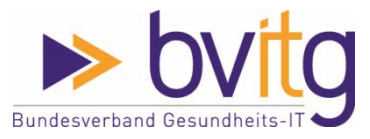

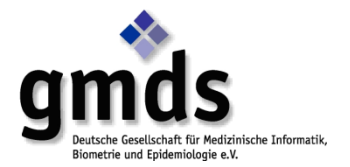

# Hinweise zum Umgang mit der DSFA-Vorlage für das Gesundheitswesen

## **1** Allgemeines

Die Vorlage basiert auf der Ausarbeitung von bvitg, DKG und GMDS zur datenschutz-Folgenabschätzung (DSFA), die unter <u>https://www.gesundheitsdatenschutz.org/html/</u> <u>dsfa.php</u> in verschiedenen Dateiformaten vorhanden ist.

Die Vorlage besteht aus zwei Teilen:

- Die Word-Datei, in welcher die Beschreibung des Verarbeitungsverfahrens sowie andere Angaben aus Art. 35 Abs. 7 DS-GVO aufgenommen werden; die Strukturierung des Dokuments orientiert sich dabei an Kapitel 6 der oben beschriebenen Ausarbeitung
- 2) Einer Excel-Tabelle, in welcher
  - a. Die Erforderlichkeit einer DSFA beurteilt wird,
  - b. die Risiken dargestellt, die Maßnahmen zur Reduzierung der Risiken beschrieben und das Restrisiko beurteilt wird sowie
  - c. der Darstellung der Risikomatrix.

## 2 Word-Datei

(Datei: DSFA-Vorlage\_Gesundheitsversorgung.docx)

Die Wird-Datei enthält Textblöcke, die den zu beschreibenden Inhalt verdeutlichen. Grundsätzlich können Inhalte übernommen werden, aber jede DSFA muss zwingend individuell für das jeweilige Szenario der Verarbeitung angepasst werden.

Die Word-Datei ist geschützt, so dass man beim Öffnen zunächst nur die die Formularfelder ausgefüllt werden können. Dabei wurde das Passwort nicht vergeben, so dass jeder die Bearbeitungseinschränkungen aufheben kann.

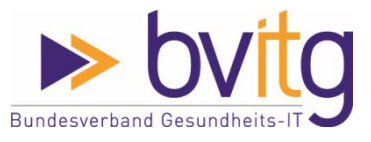

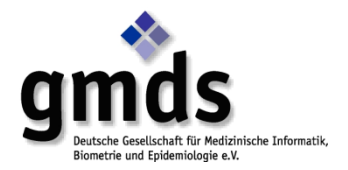

#### Vorgehen zum Aufheben der Bearbeitungseinschränkungen:

Klicken Sie auf der Registerkarte Überprüfen in der Gruppe "Schützen" auf "Bearbeitung einschr.", dort das entsprechende Häkchen entfernen

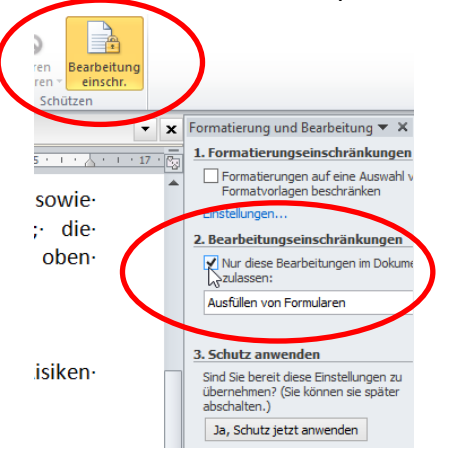

Abbildung 1: Aufheben des Bearbeitungsschutzes in der Word-Datei

# 3 Excel-Tabelle

(Datei: DSFA-Vorlage\_Gesundheitsversorgung\_Risikoanalyse-behandlung.xlsx bzw. als Excel-Vorlage DSFA-Vorlage\_Gesundheitsversorgung\_Risikoanalyse-behandlung.xltx)

Die Excel-Tabelle zeigt beim Öffnen 3 Registerkarten:

- 1) DSFA-Erfordernis
  - Hier wird die Erfordernis der DSFA für das konkrete Verfahren dargestellt
- 2) DSFA

In diesem Tabellenblatt werden alle bekannten Risiken dargestellt sowie die Maßnahmen zur Reduzierung eingetragen. Weiterhin erfolgt die Beurteilung, ob *aus Sicht der betroffenen Personen* das Restrisiko akzeptabel ist oder nicht.

3) Risikomatrix

Die Risikomatrix wird automatisch aus dem Tabellenblatt "DSFA" berechnet.

#### 3.1 Tabellenblatt "DSFA-Erfordernis"

Im Tabellenblatt werden einerseits die Anforderungen aus Art. 35 Abs. 1,3 DS-GVO abgefragt, desgleichen ob die Verarbeitung in der aktuellen (Stand 2019-12-13) Blacklist der deutschen Aufsichtsbehörden gelistet ist. Abhängig von den Antworten auf die einzelnen Fragen ergibt sich eine Erfordernis zur Durchführung einer DSFA oder auch nicht. (siehe Abbildung 2) Dabei werden in den Zeilen 35 bis 37 die Ausnahmetatbestände abgefragt, welche die Erfordernis einer DSFA negieren.

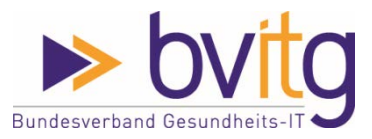

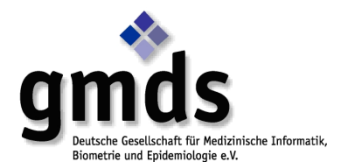

|                                                                              | DSFA-Vorlage Gesundheitsversorgung Risikoa         | analyse-behandlung als   |                                                                                                    |                                                                                                    |
|------------------------------------------------------------------------------|----------------------------------------------------|--------------------------|----------------------------------------------------------------------------------------------------|----------------------------------------------------------------------------------------------------|
| Date: Mercle Start Findingen Seiterlaunid Farmein Daten Über                 | amonitien Louidd Fabuicklertauls OfficeTab         | Number ICF Number C      | X 🖬 🤊 • 🖙 🖛 DSFA-Vorlage_G                                                                                                    | sundheitsversorgung_Risikoanalyse-behand                                                                        |
| The Date Restation Society Relation Francis Resta                            | Restore 1-                                         |                          | Datei Menús Start Einfügen Seitenlayout Formeln Daten Überprüfen Ansicht                                                                                      | Entwickiertools Office Tab Nuance PDF                                                                           |
| D no D RALD - A + A D RD - 199 RL + V D RALD A D - 110 - D - 1               | 19 S C. (ALALIN, Provide Rev. B. 1995              |                          | Alle - Date - Bearbeites - Ansidit - Einfägen - Format - Extras - Daten - Ferster - 7 -                                                                       |                                                                                                    |
|                                                                              |                                                    | •••                      | 日 🗃 🖓 (3・前) 舟 国 舟・1 🎝 二 🕺 ち 🗞・ダ ジー1 🕈・ (4・1) 日                                                                                                    | ll 🐅 (2++ 📥 🚳 - 📰 (2++ 4+ 3++                                                                                   |
| (10)                                                                         | TO BE STAX BEDRIET MAAN                            | Q. 31.                   | Calibri - 11 - F & U - 15 5 5 5 - 150 - 150 - 150 - 100 - 10 - 1                                                                                              | A GE GE 1 11 - da - A - 188 - 101-                                                                              |
| symponetten                                                                  |                                                    |                          | Symbolizidan                                                                                                    |                                                                                                    |
| Ab • ( Je Birgt die Verarbeitung der personenbezo                            | ogenen baten ein hohes Fisiko für die Rechte und F | Preiheiten der Betroffen | 89 - (* <i>fe</i> ja                                                                                                    |                                                                                                    |
| DSFA-Verlage_Geaund_se-behandlung.xlsx ×                                     |                                                    |                          |                                                                                                    |                                                                                                    |
| A                                                                            |                                                    | 0                        | UDSFA-Vonage_Gesund_se-behandlung xisx ×                                                                                                    |                                                                                                    |
| Verarbeitung                                                                 | Datum                                              |                          | A                                                                                                    |                                                                                                    |
| Krankanhaus-Informations-System (KIS) "Complete                              | a Recovery" 21.                                    | 1.12.2019                | 1 Verarbeitung                                                                                                    | Datum                                                                                                    |
| Reurteilung Erforderlichkeit einer Datenschutz-Fol                           | dgenabschätzung: DSEA nicht e                      | rforderlich              | 2 Krankenhaus-Informations-System (KIS) "Complete Recovery"                                                                                                   | 21.12.2019                                                                                                    |
|                                                                              |                                                    |                          | Beurteilung Erforderlichkeit einer Datenschutz-Folgenabschätzun                                                                                               | BSFA erforderlich                                                                                               |
| Frage / Prüfung                                                              |                                                    | a/Nele                   | 4                                                                                                    |                                                                                                    |
| Rinzt die Verarbeitung der personenbezorenen Daten ein hehes Risiko für die  | lie Rechte und Freiheiten der                      |                          | 3 Frage / Prüfung                                                                                                    | Ja/Nein                                                                                                    |
| Betroffenen?                                                                 |                                                    |                          | Birgt die Verarbeitung der personenbezogenen Daten ein hohes Risiko für die Rechte und Preihe                                                                 | iten der                                                                                                    |
| Insbesondere prüfen imehr als 2 Kriterien legen Vermutung nahe, dass         | s DSFA erforderlich isti:                          |                          | 6 Betroffenen?                                                                                                    |                                                                                                    |
| Einsatz neuer Verarbeitungstechnologien, d. h. Technologien, zu denen        | en der Verantwortliche noch keine                  |                          | 7 Insbesondere pr üfen (mehr als 2 Kriterien legen Vermutung nahe, dass DSFA erforderlich)                                                                    |                                                                                                    |
| DSFA durchgeführt hat                                                        |                                                    |                          | Einsatz neuer Verarbeitungstechnologien, d. h. Technologien, zu denen der Verantwort                                                                          | e noch keine Ja                                                                                                 |
| Einsatz neuer Verarbeitungen, d. h. Verfahren der Verarbeitung person        | nenbezogener Daten, zu denen                       |                          | 8 DSFA durchgeführt hat                                                                                                    |                                                                                                    |
| der Verantwortliche noch keine DSFA durchgeführt hat                         |                                                    |                          | Einsatz neuer Verarbeitungen, d. h. Verfahren der Verarbeitung personenbezogener Dat                                                                          | zu denen la                                                                                                    |
| Verarbeitung großer Datenmengen                                              |                                                    |                          | 9 der Verantwortliche noch keine DSFA durchgeführt hat                                                                                                    |                                                                                                    |
| Verarbeitung von Daten einer großen Anzahl betroffener Personen              |                                                    |                          | 10 Verarbeitung großer batenmengen                                                                                                    |                                                                                                    |
| Verarbeitungen, welche betroffenen Personen die Wahrnehmung ihrer            | er aus der DS-GVO resultierenden                   |                          | 21 Verarbeitung von baten einer großen Anzahl betroffener Personen                                                                                            |                                                                                                    |
| Rechte erschweren                                                            |                                                    |                          | Verarbeitungen, welche betroffenen Personen die Wahrnehmung ihrer aus der DS-GVO re                                                                           | ulberenden                                                                                                    |
| Soll mit der Verarbeitung die Persönlichkeit des Betroffenen systematisch un | and automatisiert bewertet                         |                          | 12 Rechte erschweren                                                                                                    |                                                                                                    |
| werden, sodass rechtliche oder andere intensive Eingniffe für den Betroffene | en daraus resultieren bzw.                         |                          | Soll mit der Verarbeitung die Personsienkeit des Betroffenen systematisch und automatisiert be                                                                | vertet                                                                                                    |
| resultieren können?                                                          |                                                    |                          | 12 en dienen können?                                                                                                    | 2 MARK                                                                                                    |
| Sollen umfangreiche Mengen von Daten, die zu den besonderen Kategorien g     | gehören, verarbeitet werden?                       |                          | 22 reserveren withowside Measurer System die turden besonderen Veterseine achtere unscheide                                                                   |                                                                                                    |
| Sollen umfangreiche Mengen von Daten über strafrechtliche Verurteilungen     | a und Straftaten verarbeitet                       |                          | ver jouren ummangreiche wengen von oaren, die zu den beschieren Kabegorien genoten, verarbeise                                                                | . wervenr                                                                                                    |
| werden?                                                                      |                                                    |                          | somen umrängreiche wengen von Laten über sträffechniche Verürteilungen und Straftaten Vera                                                                    | Denter                                                                                                    |
| Sollen offentlich zugängliche Räume überwacht werden?                        |                                                    |                          | 22 werden:<br>25 Auften Affentlich australiche Streen Chennechtungen 2                                                                                        |                                                                                                    |
| Befindet sich die Verarbeitung auf der vom EU Datenschutz-Ausschuss genehr   | hmigten Blacklist der nationalen                   |                          | to Solien orientition zugangiture naume überwächt werden?<br>Rafiedet sich die Verscheitung auf der und FU Patenschutt. Ausschutz eine aberlieten Machlitt da | entionalas                                                                                                    |
| / Aufsichtsbehörde?                                                          |                                                    |                          | 17 Leftidate biolog                                                                                                    | The second second second second second second second second second second second second second second second se |

Abbildung 2: Erfordernis einer DSFA in Abhängigkeit von den Antworten

Grundsätzlich darf aber immer eine DSFA durchgeführt werden.

## 3.2 Tabellenblatt "DSFA"

Im Tabellenblatt DSFA werden Risiken, Risikoquellen, Maßnahmen usw. als Auswahlfelder abgefragt (sie Abbildung 3 beispielhaft für Risiken). Die Auswahl der Felder basiert auf Eintragungen auf ausgeblendete Tabellenblätter (siehe Abschnitt 3.4).

|      |                               | Ve                                                                                                    | rarbeitungstätigkeit:   |
|------|-------------------------------|----------------------------------------------------------------------------------------------------|-------------------------|
| lfd. | Risiko-                       | Risiken                                                                                                    | Risikobeispiele         |
| Nr.  | ursprung                      |                                                                                                    |                         |
|      |                               | nach Erwägungsgrund 83 DS-GVO                                                                                    |                         |
|      |                               | Bitte Auswahl anklicken                                                                                          | Bitte Auswahl anklicken |
| 0.   |                               |                                                                                                    | R                       |
| 1.   | Bitte au<br>Andere            | iswählen<br>n erheblichen wirtschaftlichen oder gesellschaftlichen Nachte<br>rechtlicher Kontext                 | 2                       |
| 2.   | Auftauc<br>Behand             |                                                                                                    |                         |
| 3.   | Bildung<br>Bonität:<br>Dauerh | eines Personiichkeitsprofils<br>sprüfungen, Forderungsmanagement<br>afte Verfügbarkeit (negativer) Informationen | ~                       |

Abbildung 3: Auswahl von Risiken im Tabellenblatt DSFA

Grundsätzlich können die Felder auch mit Freitext gefüllt werden (siehe Abbildung 4), bei Bedarf kann auch ein Auswahltext mit einem Freitext ergänzt werden.

| <b>8</b> ) c | DSFA-Vorlage_Gesundse-behandlung.xlsx × |          |                                                                       |          |  |  |  |
|--------------|-----------------------------------------|----------|-----------------------------------------------------------------------|----------|--|--|--|
|              | А                                       | В        | С                                                                     |          |  |  |  |
| 1            |                                         |          | Ve                                                                    | rarbeitı |  |  |  |
|              | lfd.                                    | Risiko-  | Risiken                                                               |          |  |  |  |
|              | Nr.                                     | ursprung |                                                                       |          |  |  |  |
| 2            |                                         |          |                                                                       |          |  |  |  |
|              |                                         |          | nach Erwägungsgrund 83 DS-GVO                                         |          |  |  |  |
| 3            |                                         |          |                                                                       |          |  |  |  |
| 4            | -                                       | <b>*</b> | Bitte Auswahl anklicken                                               |          |  |  |  |
| 5            | 0.                                      |          | Erringung der Weltherrschaft durch einen übermächtigen<br>Weltkonzern | ×۲.±     |  |  |  |

Abbildung 4: Eingabe Freitextfeld in tabellenblatt DSFA

Die Risikoanalyse erfolgt einmal vor und einmal nach der Maßnahmenergreifung, damit die Änderungen bei der Risikobetrachtung nachvollziehbar bleiben. Hier sind einige Auswahlfelder vor Freitext geschützt, d. h. es muss auf die vorgegebenen Elemente bei Schadenshöhe und Eintrittswahrscheinlichkeit zurückgegriffen werden; dies dient der automatisierten Auswertung im Feld "Risikobewertung". Die vorgegebenen Inhalte bei

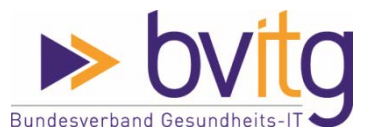

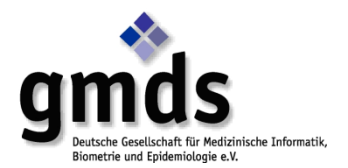

Schadenshöhe, Eintrittswahrscheinlichkeit und Risikobewältigung entsprechen den Vorgaben der Eingangs erwähnten Ausarbeitung von bvitg, DKG und GMDS und sind nicht änderbar. "Maßnahmen" hingegen ist wiederum ein Feld, welches sowohl komplett mit Freitext beantwortet werden kann, aber natürlich können auch hier die Auswahltexte durch Freitext ergänzt werden. Da Excel die Anzahl von Zeichen pro Zelle auf 32.767 begrenzt, dies für die Darstellung komplexer Maßnahmen nicht ausreicht, wurde zusätzlich der Hinweis auf eine komplexe Darstellung in einer externen Datei (siehe Abbildung 5) vorgesehen, wobei dann der Speicherort der Datei angegeben werden muss.

| ۹. | Beispiel-DSFA_Krkh                   | andlung_final.x | lsx ×         |                                     |                |           |                                                                     |      |           |
|----|--------------------------------------|-----------------|---------------|-------------------------------------|----------------|-----------|---------------------------------------------------------------------|------|-----------|
|    | F                                    | G               | Н             | К                                   | L              |           | М                                                                   |      |           |
| 1  | Liste                                | Liste           | Liste         | Formel                              | rmel Liste     |           | frei                                                                |      |           |
| 2  | Riskoanalyse VOR Maßnahmenfestlegung |                 |               |                                     |                |           |                                                                     |      |           |
|    | Risiko-                              | Schadens-       | Eintritts-    | Risiko-                             | Risiko         | <b>)-</b> | Maß-                                                                | s    | chade     |
|    | verantwort-                          | höhe            | wahrschein-   | bewertung                           | bewäl-         |           | nahmen                                                              | höh  |           |
| 3  | licher                               |                 | lichkeit      |                                     | tigun          | g         |                                                                     |      |           |
|    |                                      | - Niedrig       | - Niedrig     | - Kein Risiko                       | Risiko-        |           |                                                                     | - N  | liedrig   |
|    |                                      | - Normal        | - Mittel      | <ul> <li>Voraussichtlich</li> </ul> | vermeidung,    |           |                                                                     | - N  | lormal    |
|    |                                      | - Hoch          | - Hoch        | kein Risiko                         | minimierung,   |           |                                                                     | - H  | loch      |
| 4  |                                      | - Sehr hoch     |               | - (Normales)                        | handhabung.    |           |                                                                     | - S( | ehr hoch  |
|    |                                      | Bitte Auswahl   | Bitte Auswahl | Kennzeichnung                       | Bitte Ausv     | vahl      |                                                                     | в    | itte Ausv |
| 5  | Freitext                             | anklicken 🖵     | anklicken 🖵   | folgt<br>automatisck 🔻              | anklick        | en 🖵      | Bitte Auswahl anklicken                                             |      | anklick   |
|    |                                      |                 |               | outomotisci                         |                |           | Integrität / Eingabekontrolle,                                      | 1    |           |
| 6  |                                      | Hoch            | Mittel        |                                     | Risikominim    | ierung    | Schulung / Informationssystem, Awareness                            | -    | Norma     |
|    |                                      | Nerrel          | Mindata       |                                     | Distinguisting | Bitte au  | swählen                                                             | ^    |           |
| 7  |                                      | Normai          | Niedrig       |                                     | RISIKOMINIM    | Komple    | xe Darstellung erforderlich, externes Dokument, zu finden: (bitte 💦 | ¢    | Norma     |
|    |                                      |                 |               |                                     | -              | Pseudo    | nymisierung / Maskierung / Ersetzung                                |      |           |
| 8  |                                      | Hoch            | Hoch          |                                     | RISIKOMINIM    | Pseudo    | nymisierung / Mischung / Shuffeling                                 |      | Norma     |
|    |                                      |                 |               |                                     | <b>N</b> 1     | Pseudo    | nymisierung / Varianzmethode<br>nymisierung / Weitere Maßnahme      |      |           |
| 9  |                                      | Hoch            | Mittel        |                                     | Risikominim    | Verschl   | üsselung / Blockchiffren                                            | ~    | Hoch      |
|    |                                      |                 |               |                                     |                |           | Integrität / Fingabekontrolle                                       | Γ    |           |

Abbildung 5: Eingabemöglichkeit bei der der Risikoanalyse und -behandlung

Die Felder im Bereich "Riskoanalyse NACH Maßnahmenfestlegung" sind natürlich analog auszufüllen. In der Spalte "U" ("Ergebnis") stehen "Restrisiko akzeptabel" und "Weitere Maßnahmen erforderlich" zur Bewertung des in der jeweiligen Zeile angegebenen Restrisikos zur Auswahl. Lauten alle Bewertungen "Restrisiko akzeptabel", so ist das Ergebnis der DSFA "Verfahren kann durchgeführt werden", sollte jedoch nur ein Risiko weitere Maßnahmen erfordern, so wird die DSFA negativ bewertet (siehe Abbildung 6).

|                                                         | Ergebnis                           |   |                                                        | Ergebnis                          |   |
|---------------------------------------------------------|------------------------------------|---|--------------------------------------------------------|-----------------------------------|---|
| Maß-                                                    | Verfahren kann durchgeführt werden |   | Maß-                                                   | Weitere Maßnahmen erforderlich,   |   |
| nahmen                                                  |                                    |   | nahmen                                                 | bzw. Aufsichtsbehörde einschalten |   |
|                                                         |                                    | _ |                                                        |                                   | - |
|                                                         |                                    |   |                                                        |                                   |   |
|                                                         |                                    |   |                                                        |                                   |   |
|                                                         |                                    | _ |                                                        |                                   | - |
| Bitte Auswahl anklicken                                 | Bitte Auswahl anklicken            |   | Bitte Auswahl anklicken                                | Bitte Auswahl anklicken 🔻         |   |
| itenpannen, so dass Betroffenen finanzielle<br>n können | Restrisiko akzeptabel              | - | :enpannen, so dass Betroffenen finanzielle<br>I können | Weitere Maßnahmen erforderlich    |   |
| itenpannen, so dass Betroffenen finanzielle<br>n können | Restrisiko akzeptabel              |   | enpannen, so dass Betroffenen finanzielle<br>i können  | Restrisiko akzeptabel             | ľ |

Abbildung 6: Bewertung der DSFA

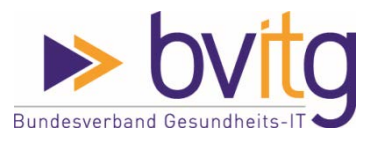

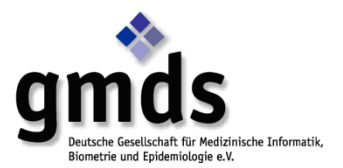

#### 3.3 Tabellenblatt "Risikomatrix"

Im Tabellenblatt wird die Auswirkung der getroffenen Maßnahmen auf das Risiko der Verarbeitung für die betroffenen Personen basierend auf den Angaben im Tabellenblatt "DSFA" in einer Risikomatrix dargestellt, so dass die Resultate auf einen Blick erkennbar sind.

| Р                                                       | Q           | R          | S       | Т                  | U                | V              | W         |
|---------------------------------------------------------|-------------|------------|---------|--------------------|------------------|----------------|-----------|
| Kein Risiko<br>Voraussichtlich kein Risiko              | x<br>x      | lichkeit   | hoch    | 0                  | 0                | 1              | 0         |
| (Normales) Risiko<br>Erhebliches Risiko<br>Hohes Risiko | x<br>x<br>x | vahrscheir | mittel  | 0                  | 1                | 13             | 1         |
| Untragbares Risiko                                      | x           | Eintrittsv | niedrig | 0                  | 1                | 2              | 0         |
|                                                         |             |            |         | niedrig            | normal<br>Schade | hoch<br>nshöhe | sehr hoch |
|                                                         |             |            |         |                    |                  |                |           |
|                                                         |             |            |         |                    |                  |                |           |
|                                                         |             |            |         |                    |                  |                |           |
|                                                         |             |            | Ris     | ikomatrix <b>v</b> | <b>/or</b> Maßna | hmenplan       | ung       |
| Kein Risiko<br>Voraussichtlich kein Risiko              | x<br>x      | lichkeit   | hoch    | о                  | 0                |                | 0         |
| (Normales) Risiko<br>Erhebliches Risiko<br>Hohes Risiko | x<br>x<br>x | vahrscheir | mittel  | 0                  | 3                | 0              | 0         |
| Untragbares Risiko                                      | x           | Eintrittsv | niedrig | 3                  | 12               | 1              | 0         |
|                                                         |             |            |         |                    |                  |                |           |
|                                                         |             |            |         |                    |                  |                |           |
|                                                         |             |            |         | niedrig            | normal           | hoch           | sehr hoch |
|                                                         |             |            |         |                    | Schade           | nshöhe         |           |

Abbildung 7; Risikomatris basierend auf den Angaben im Tabellenblatt DSFA

## 3.4 Ausgeblendete Tabellenblätter

Tabellenblätter, welche "nur" als Auswahlquelle oder zur Berechnungshilfe dienen, sind ausgeblendet. Ausgeblendete Tabellenblätter sind:

- Riskomatrix2
- Risikoanalyse
- Risiken
- Risikobeispiele
- Risikoquellen
- Risikobewältigung
- Maßnahmen
- Ergebnis
- Risikoberechnung
- Ausfüllhilfen

Die Excel-Tabelle ist nicht passwortgeschützt, so dass jedes Tabellenblatt eingeblendet und die Inhalte an die eigenen Bedürfnisse angepasst werden kann.

Insbesondere bei den Tabellenblättern

- Risiken
- Risikobeispiele

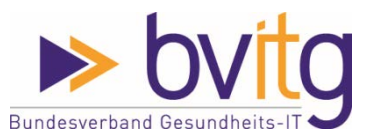

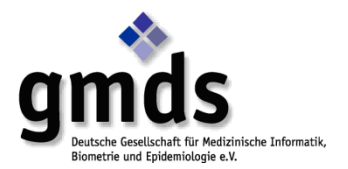

- Risikoquellen
- Maßnahmen

ist dies sogar ausdrücklich erwünscht, denn eine DSFA muss ja die Risiken für die jeweilige Verarbeitung abbilden. Ob man dazu lieber die Möglichkeit zur Freitexteingabe nutzt oder die Auswahlfelder ergänzt, hängt natürlich vom jeweiligen Einzelfall ab.

## 4 Nachweis der DSFA

Sowohl Word als auch Excel können schnell auch unbeabsichtigt geändert werden. Gerade bei Excel wird ein Auswahlfeld bei einem Nachlesen der Angaben auch schon einmal schnell ungewollt manipuliert, so dass die DSFA danach nicht mehr stimmt.

Um den aus Art. 5 Abs. 2 DS-GVO resultierenden Nachweispflichten zu genügen, wird nach Fertigstellung der DSFA daher die Erzeugung von pdf-Dateien empfohlen. Bei den drei eingeblendeten Tabellenblättern wurde der Druckbereich festgelegt, so dass die Ergebnisse bei einem Ausdruck in eine pdf-Datei auch lesbar sind; das Tabellenblatt "DSFA" wurde dabei auf "DIN A3" formatiert, da DIN A4 als Format keine Lesbarkeit erzeugte.

# 5 Abkürzungen

| Abs.   | Absatz                                                                               |
|--------|--------------------------------------------------------------------------------------|
| Art.   | Artikel                                                                              |
| bvitg  | Bundesverband Gesundheits-IT e.V.                                                    |
| DKG    | Deutsche Krankenhausgesellschaft e.V.                                                |
| DSFA   | Datenschutz-Folgenabschätzung                                                        |
| DS-GVO | Datenschutz-Grundverordnung                                                          |
| GMDS   | Deutsche Gesellschaft für Medizinische Informatik, Biometrie und Epidemiologie e. V. |